CAN スイッチユニット

CU-SW2

概要

### あらかじめ設定された CAN 信号をボタン操作に従って出力します。 信号の登録は専用ソフトウェアで行います。

### 仕様

| 項目           | 内容                                                                                                    |
|--------------|----------------------------------------------------------------------------------------------------|
| 適合 CAN 規格    | ISO 11898 CAN 2.0A/B                                                                                                    |
| CAN ポート数     | 1 非絶縁                                                                                                    |
| CAN コネクタ     | Dsub9 ピン(勘合面視)                                                                                                    |
|              | 2: CAN_L $\sqrt{12 \cdot 2 \cdot 2 \cdot 5}$                                                                                                  |
|              | 3 : GND $\bigcirc \sqrt{6} \circ \circ \circ \circ \circ \circ \circ \circ \circ \circ \circ \circ \circ \circ \circ \circ \circ \circ \circ$ |
|              | 7 : CAN_H                                                                                                    |
|              | 9:12V IN                                                                                                    |
| CANバス供給電源    | 受電のみ。他ユニットへの供給は不可                                                                                                    |
| USB I/F      | ミニ B メス パソコン接続用                                                                                                    |
| 入力スイッチ数      | 2<br>スイッチ1はトリガ・コネクタと並列接続                                                                                                    |
| 出力周期         | 1ms, 2ms, 5ms, 10ms, 20ms, 50ms                                                                                                    |
| 出力データ形式      | 専用ソフトウェアで設定                                                                                                    |
| 設定記憶媒体       | マイコン内 EEPROM                                                                                                    |
| I/F          | 高速 CAN ISO11898 準拠 最大転送レート 1Mbps                                                                                                    |
| ボーレート設定      | 1 Mbps, 500 kbps, 250 kbps, 125 kbps, 83.3 kbps, 50 kbps ソフトウェアにより設定                                                                          |
| CAN メッセージ ID | 11 ビット/拡張 29 ビット切り替え対応 ソフトウェアで変更                                                                                                    |
| ターミネータ       | ディップスイッチにより設定                                                                                                    |
| 表示 LED       | POWER LED 1<br>動作 LED 3                                                                                                    |
| 電源スイッチ       | POWER 小型スライドスイッチ                                                                                                    |
|              | 9VDC~36VDC 供給方式: CAN バス経由で供給、または DC ジャックに供給                                                                                                   |
| 電源・消費電力      | 消費電力 0.3W                                                                                                    |
|              | 電源コネクタ: タジミ R03-R3P (CAN コネクタから給電しない場合に使用)、先バラケーブル付属                                                                                          |
| 外形寸法・質量      | 88W × 35H × 80D mm 突起物除く TBDg                                                                                                    |
| 使用温度範囲       | - 20 ~ +70 °C 結露無きこと                                                                                                    |

### 外形図および各部の名称

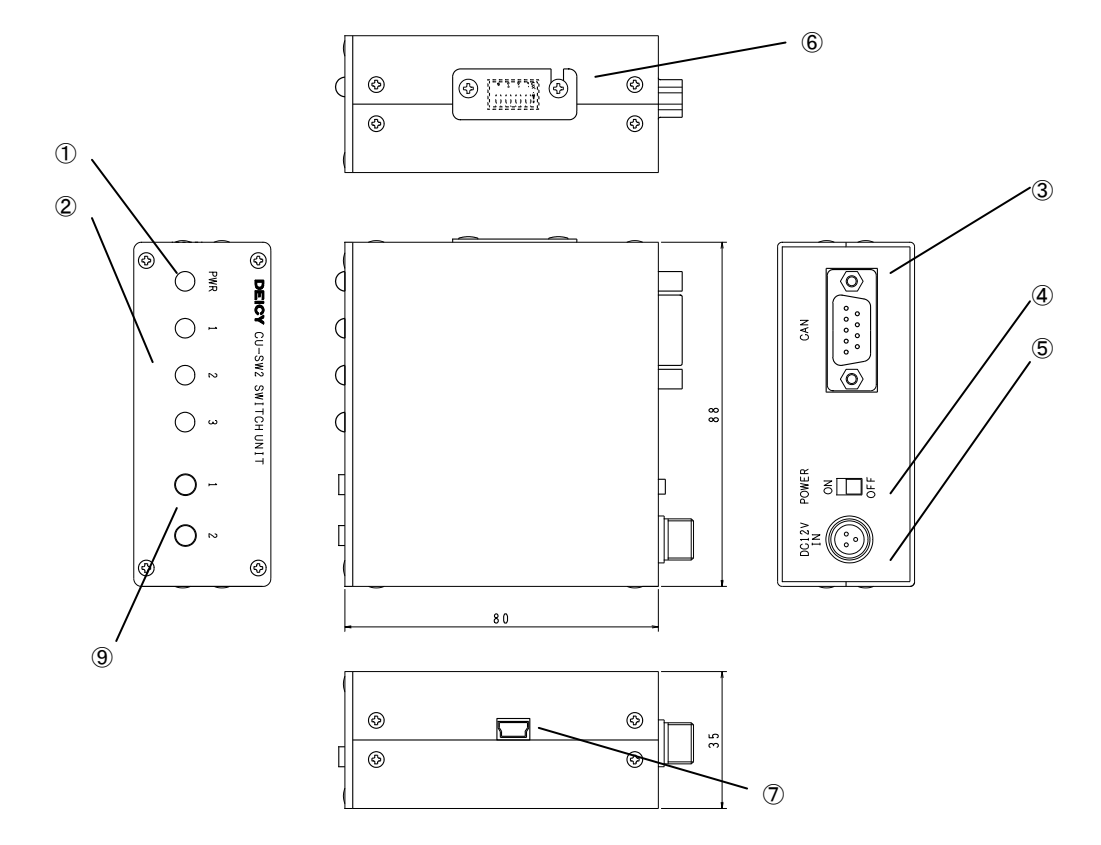

|            | 番号・名称        | 機能                                                |
|------------|--------------|---------------------------------------------------|
| 1          | PWR          | 電源表示 LED です。電源 0n で緑色点灯、電源 0ff で消灯。               |
| 2          | SW LED       | スイッチ 1/2 に登録されたメッセージ出力中 LED1/2 が点灯。3 は点灯しません。     |
| 3          | CAN          | CAN 接続コネクタです。                                     |
| 4          | POWER        | 電源スイッチです。本体の電源を 0n/Off します。                       |
| (5)        | DC IN        | 電源接続コネクタです。                                       |
| 6          | ディップスイッチ部カバー | 各種設定用ディップスイッチ部のカバーです。                             |
| $\bigcirc$ | USB 端子       | USB ミニ B メスコネクタです。PC と接続時に使用します。USB 端子からの給電も可能です。 |
| 8          | スイッチ         | スイッチを押すと設定された出力を行います。                             |

### オプション

| 型式          | 品名・内容              |
|-------------|--------------------|
| CK-DsubF1M3 | D-sub デイジーチェーンケーブル |
|             |                    |
|             |                    |

### ディップスイッチ設定

設定用ディップスイッチ本体側面部に位置し、カバーを外して設定変更を行います。

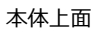

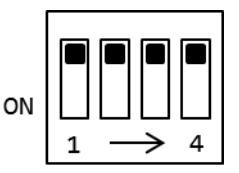

- 1. DIP スイッチの設定
  - DIP1 : ターミネータ ON/OFF
  - DIP2 : 動作モード設定
  - DIP3 : 動作モード設定
  - DIP4 : 使用しません

| DIP2 | DIP3 | 動作                                                        |
|------|------|-----------------------------------------------------------|
| OFF  | OFF  | SWを1回押すとSWに設定されたCANメッセージを1メッセージ送信します。                     |
|      |      | 複数のメッセージが設定されている場合は SW を押す度に順に送信します。                      |
| ON   | OFF  | 1つの SW に複数の CAN メッセージが設定されている時、SW を1回押すと、出力周期毎に順に送信し      |
|      |      | ます。設定された CAN メッセージを全て送信したら停止します。                          |
| OFF  | ON   | SWを1回押すと、出力周期毎に設定された CAN メッセージを順に送信します。                   |
|      |      | もう一度 SW を押すまで連続で繰り返し送信します。                                |
| ON   | ON   | SW1 を押すと、SW1 に設定された CAN メッセージを順に送信後、SW2 に設定された CAN メッセージを |
|      |      | 順に送信します。送信後 SW1 の CAN メッセージ送信から繰り返します。もう一度 SW1 を押すと停止し    |
|      |      | ます。                                                       |

#### 操作

CAN モニターツールと、本ユニットを1対1で接続する場合を例にとり、ケーブル接続や電源投入などの手順を説明します。 あらかじめ、CAN モニターツールでモニター可能なように、CAN ID やボーレートが設定されているものとします。また、ディップスイ ッチで、本ユニットの終端抵抗を On に設定します。

- 1. 本ユニットの電源スイッチを Off にした状態で、電源ラインを接続(DC または AC アダプタ)します。
- 2. CAN コネクタと CAN モニターツール(多くの場合 D-sub 9pin オスコネクタが用意されていると思われます)を、D-Sub ケー ブルで接続します。
- 3. CAN モニターツールを起動します。
- 4. 本ユニットの電源スイッチを On にします。PWR が緑色点灯します。
- 5. ケーブルの取り外しは、必ず本機の電源スイッチを Off にした状態で行って下さい。

#### 複数ユニット接続の場合

本ユニット(あるいは他の CU シリーズユニット)を 2 台以上接続する場合は、各ユニットにそれぞれ別の CAN ID を設定し、各ユニットの IN/OUT 間をデイジーチェーン接続します。最終端に位置するユニットのみ内蔵終端抵抗を On として、後のユニットの終端抵抗は Off とします。

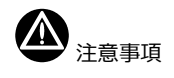

- 車両の CAN バスや他システムとの CAN バス内での干渉を防ぐため、本ユニットを接続する CAN バスは、これらのバスとは異なる 独立したバスに接続することをお勧めします。
- 給電は電源コネクタまたは CAN コネクタの片方から行ってください。故障させる恐れがあります。

#### CAN メッセージ仕様

CAN メッセージは後述のソフトウェアで設定します。

CAN ID (標準/拡張) およびデータ長を任意(最大 8BYTE) に設定可能です。

### 設定ソフト

#### 1.設定準備

CU-SW2 を使用する際は、押しボタン SW 毎に送信する CAN メッセージを設定する必要があります。設定変更には専用のソフトウェア (CU-SW02.EXE、Windows7 以降対応)を使用します。

CU-SW2 と PC を USB ケーブルで接続した状態で使用します。初めて接続した場合、ドライバのインストールが始まります。ドライバの インストール完了後使用してください。インターネットに接続された PC では、インストールは自動的に行われます。使用する PC がイ ンターネットに接続できない環境の場合、あらかじめドライバをご用意ください。

下記 URL からダウンロード可能です(2017/1/31 現在)

http://www.ftdichip.com/Drivers/VCP.htm

使用する OS(32bit か 64bit)に合った VCP Driver を選択してください。

PC との接続時は USB から給電されます。DC IN からの給電は必要ありません。

#### 2.設定項目

設定は下記の項目があります。CAN メッセージは SW1、SW2 の合計で最大 60 メッセージまで設定可能です。

|           | 設定可能値                                         |
|-----------|-----------------------------------------------|
| CAN ボーレート | 1Mbps/500kbps/250kbps/125kbps/83.3kbps/50kbps |
| 出力周期(ms)  | 50/20/10/5/2/1                                |
| CAN メッセージ |                                               |
| CAN ID 長  | 標準(11bit)/拡張(29bit)                           |
| CAN ID    | 送信する CAN メッセージ ID                             |
| データ長 DLC  | CAN メッセージのバイト長                                |
| データ       | 最大 8BYTE                                      |

3. 画面説明

CU-SW2.exe を実行すると、下記画面が表示され送信する CAN メッセージを設定できます。

画面は、通信ポート、ファイル保存部、CAN 設定部、CAN メッセージ設定部、メッセージ送信部があります。

| CU-SW2<br>Pイル(F)<br>Serial<br>通信ポート<br>CAN設定<br>CAN成一<br>出力周期 | COM1 L→ト 1N I 10 Ext(29bit)                                | 一 技統<br>/bps /bps /bps /bps /bps /bps /bps /bps | 売<br>マ<br>マ<br>し<br>DLC<br>0 | CAN 設<br>切助<br>取得<br>設定<br>初期化<br>Data 1<br>(HEX) | 定部<br>メッ<br>応<br>応<br>し         | 2-ジ送信<br>客あり ]<br>Sメッセージ<br>Data 3<br>(HEX)           | Data 4                      | Data 5<br>(HEX) | Data 6<br>(HEX) | 一<br>表<br>又对                | ロ<br>示クリア<br>2一ジ注日<br>Data 8<br>(HEX) |
|---------------------------------------------------------------|------------------------------------------------------------|-------------------------------------------------|------------------------------|---------------------------------------------------|---------------------------------|-------------------------------------------------------|-----------------------------|-----------------|-----------------|-----------------------------|---------------------------------------|
| CU-SW2<br>P1ル(F)<br>erial<br>動信ポート<br>AN設定<br>CANボーL<br>出力周期  | ・ <mark>COM1</mark><br>レート 11<br>I 10<br>Ext(29bit)        | → 接紙<br>/bps<br>Ims<br>ID (DEC)<br>0            | 売<br>                        | 切断<br>取得<br>設定<br>初期化<br>Data 1<br>(HEX)          | メッ<br>応<br>応<br>Data 2<br>(HEX) | 2-ジ送信<br>客あり []<br>ら<br>ら<br>メッセージ<br>Data 3<br>(HEX) | /ID(DEC)<br>Data 4<br>(HEX) | Data 5<br>(HEX) | Data 6<br>(HEX) | 一表<br>又对<br>Data 7<br>(HEX) | ロ<br>示クリア<br>シージ送信<br>Data 8<br>(HEX) |
| vイル(F)<br>erial<br>通信ポート<br>AN設定<br>CANボーレ<br>出力周期<br>W1      | ・ <mark>COM1</mark><br>レート <u>11</u><br>1 10<br>Ext(29bit) | ✓ 技統<br>/bps<br>/ms<br>ID (DEC)<br>0            | 売<br>マ<br>ロ<br>DLC<br>0      | 切断<br>取得<br>設定<br>初期化<br>Data 1<br>(HEX)          | メッ<br>応<br>応<br>Data 2<br>(HEX) | 2ージ送信<br>客あり □<br>客メッセージ<br>Data 3<br>(HEX)           | Data 4                      | Data 5<br>(HEX) | Data 6<br>(HEX) | 表<br>又外<br>Data 7<br>(HEX)  | 示クリア<br>ニージ注<br>Data 8<br>(HEX)       |
| w1<br>E                                                       | Ext(29bit)                                                 | ID (DEC)<br>0                                   | DLC                          | 初期代上<br>Data 1<br>(HEX)                           | Data 2<br>(HEX)                 | Data 3<br>(HEX)                                       | Data 4<br>(HEX)             | Data 5<br>(HEX) | Data 6<br>(HEX) | Data 7<br>(HEX)             | Data 8<br>(HEX)                       |
| SW1<br>E                                                      | Ext(29bit)                                                 | ID (DEC)<br>0                                   | DLC<br>0                     | Data 1<br>(HEX)                                   | Data 2<br>(HEX)                 | Data 3<br>(HEX)                                       | Data 4<br>(HEX)             | Data 5<br>(HEX) | Data 6<br>(HEX) | Data 7<br>(HEX)             | Data 8<br>(HEX)                       |
| *                                                             | Ext(29bit)                                                 | ID (DEC)<br>0                                   | DLC<br>0                     | (HEX)                                             | (HEX)                           | (HEX)                                                 | (HEX)                       | (HEX)           | (HEX)           | (HEX)                       | (HEX)                                 |
| •                                                             |                                                            | 0                                               | 0                            |                                                   | ]                               |                                                       | 1                           |                 |                 |                             |                                       |
|                                                               |                                                            |                                                 |                              |                                                   |                                 |                                                       |                             |                 |                 |                             | 1                                     |
|                                                               |                                                            |                                                 |                              |                                                   | [                               | 1行挿入                                                  | <b>.</b>                    | 1行肖             | JJB余            |                             | 全削除                                   |
| 5W2                                                           |                                                            |                                                 |                              |                                                   |                                 |                                                       |                             | 151             |                 |                             |                                       |
| E                                                             | Ext(29bit)                                                 | ID (DEC)                                        | DLC                          | Data 1<br>(HEX)                                   | Data 2<br>(HEX)                 | Data 3<br>(HEX)                                       | Data 4<br>(HEX)             | Data 5<br>(HEX) | Data 6<br>(HEX) | Data 7<br>(HEX)             | Data 8<br>(HEX)                       |
|                                                               |                                                            | 0                                               | 0                            |                                                   |                                 |                                                       |                             |                 |                 |                             |                                       |
|                                                               |                                                            |                                                 |                              |                                                   |                                 |                                                       |                             |                 |                 |                             |                                       |
|                                                               |                                                            |                                                 |                              |                                                   |                                 | 1行挿入                                                  | S)                          | 1行肖             | 邖余              |                             | 全削除                                   |
|                                                               |                                                            |                                                 |                              | T                                                 |                                 |                                                       |                             |                 |                 |                             |                                       |

CAN メッセージ設定部

#### CAN 出カ小型変換器シリーズ CU-SW2 仕様・取扱説明書

## DEICY

### 3.1 通信ポート、ファイル保存部

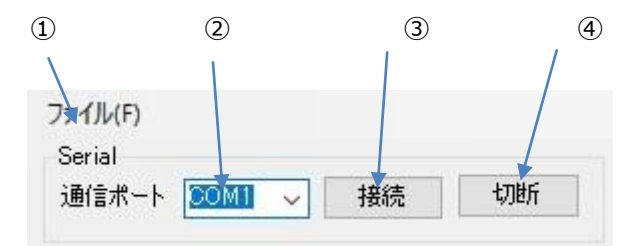

①ファイルメニュー

設定の保存/読み込みを行います。

②シリアル通信ポート選択

通信するシリアルポートを選択します。

③接続ボタン

②で選択したシリアルポートで CU-SW2 本体と接続します。

④切断ボタン

CU-SW2本体との接続を切断します。

```
3.2 CAN 設定部
```

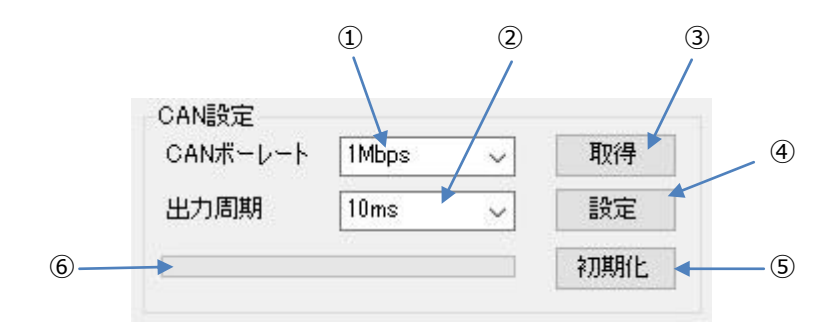

```
①CAN ボーレート
```

CAN のボーレートを選択します。

②出力周期

```
CAN メッセージの送信出力周期を選択します。
```

③取得ボタン

CU-SW2 本体の設定されている内容を取得します。

④設定ボタン

選択した CAN ボーレート、出力周期、CAN メッセージを CU-SW2 本体に設定します。

⑤初期化ボタン

CU-SW2 本体の設定を初期化(すべての設定情報をクリア)します。

⑥設定経過表示

CU-SW2本体に設定情報を送信中の経過を表示します。

#### 3.3 CAN メッセージ設定部

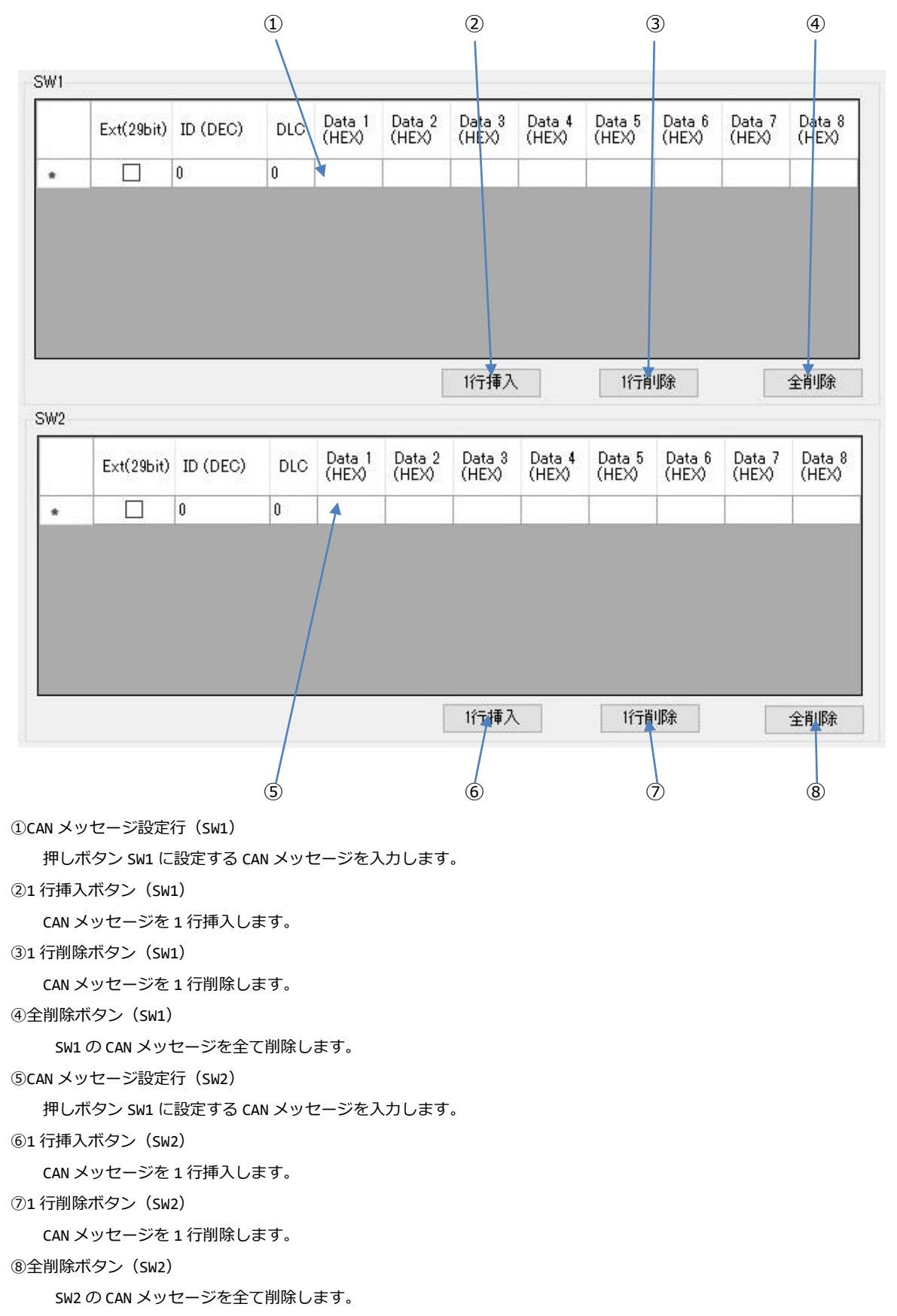

3.4 メッセージ送信部

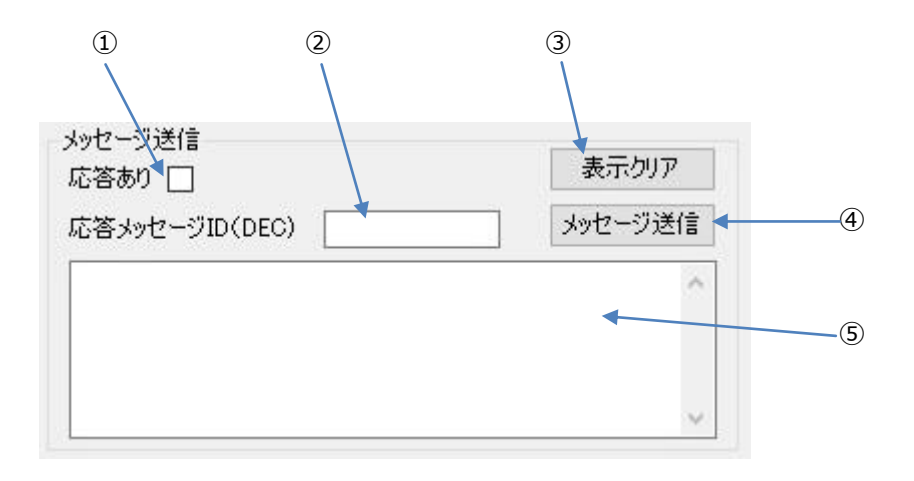

①応答あり

[メッセージ送信]ボタンで CAN メッセージを送信する際、応答メッセージを受信する場合は チェックします。

②応答メッセージ ID

応答メッセージを受信する際、応答メッセージの CAN ID を 10 進数で設定します。

③表示クリア

確認ウインドウの表示をクリアします。

④メッセージ送信

選択した CAN メッセージを CU-SW2 から出力します。

⑤確認ウインドウ

[メッセージ送信]を行った際の結果が表示されます。

応答メッセージを受信した際は、受信データを表示します。

4. 設定ソフトウェア(CU-SW2.EXE)の使い方

4.1 CU-SW2 本体と通信ポートの接続

CU-SW2 本体の設定確認、更新を行うためにシリアル通信ポートを使って接続します(接続は USB ケーブルです)。

- i) CU-SW2のUSBコネクタとパソコンのUSBコネクタをUSBケーブルで接続します。
- ii ) Windows のデバイスマネージャーを開き「ポート(COM と LPT)」項を開きます。
   "USB Serial Port(COMxx)と表示されますので"COMxx"を確認してください。
- iii)設定ソフトウェア(CU-SW2.EXE)を起動させると下記の表示になります。

通信ポート部の通信ポート選択で上記の COMxx を選択し、[接続]ボタンを押してください。

例) COM9 の場合

| CU-SV          | V2         |               |     |                 |                 |                         |                 |                        |                       |                 |                         |
|----------------|------------|---------------|-----|-----------------|-----------------|-------------------------|-----------------|------------------------|-----------------------|-----------------|-------------------------|
| ァイル(F)         |            |               |     |                 |                 |                         |                 |                        |                       |                 |                         |
| ierial<br>通信术~ | -F 20119   | ~ 接続          | ŧ   | 切断              | メッt<br>応行       | 2ージ送信<br>答あり 🗌          | "ID (DEO)       |                        |                       | 表               | 赤夘ア                     |
| AN語分詞          | Ê          |               |     |                 | 104<br>         | 57912-2                 | VID(DEC)        |                        |                       | 2594            | 172/218                 |
| CANボ           | -1-1       | Mbps ·        | ~   | 取得              |                 |                         |                 |                        |                       |                 | 1                       |
| 出力周            | 期 10       | )ms ·         | -   | 設定              |                 |                         |                 |                        |                       |                 |                         |
|                |            |               |     | 初期化             |                 |                         |                 |                        |                       |                 | ~                       |
| W1             |            |               |     |                 |                 |                         |                 |                        |                       |                 |                         |
|                | Ext(29bit) | ID (DEC)      | DLC | Data 1<br>(HEX) | Data 2<br>(HEX) | Data 3<br>(HEX)         | Data 4<br>(HEX) | Data 5<br>(HEX)        | Data 6<br>(HEX)       | Data 7<br>(HEX) | Data 8<br>(HEX)         |
| *              |            | 0             | 0   |                 |                 |                         |                 |                        |                       |                 |                         |
|                |            |               |     |                 |                 |                         |                 |                        |                       |                 |                         |
| 1              |            |               |     |                 | [               | 1行挿入                    | s               | 1行背                    | 川除                    |                 | 全削除                     |
| ;W2            |            |               |     |                 | [               | 1行挿入                    | Š.              | 1行于肖                   | 邛涂                    |                 | 全削除                     |
| 3W2            | Ext(29bit) | ID (DEC)      | DLC | Data 1<br>(HEX) | Data 2<br>(HEX) | 1行挿入<br>Data 3<br>(HEX) | Data 4<br>(HEX) | 口行前<br>Data 5<br>(HEX) | 山脉<br>Data 6<br>(HEX) | Data 7<br>(HEX) | 全前哆涂<br>Data 8<br>(HEX) |
| 5W2            | Ext(29bit) | ID (DEC)<br>0 | DLC | Data 1<br>(HEX) | Data 2<br>(HEX) | 1行挿入<br>Data 3<br>(HEX) | Data 4<br>(HEX) | 1行前<br>Data 5<br>(HEX) | 叩除<br>Data 6<br>(HEX) | Data 7<br>(HEX) | 全削除<br>Data 8<br>(HEX)  |
| SW2            | Ext(29bit) | ID (DEC)<br>0 | DLC | Data 1<br>(HEX) | Data 2<br>(HEX) | 1行挿入<br>Data 3<br>(HEX) | Data 4<br>(HEX) | 口行前<br>Data 5<br>(HEX) | 山除<br>Data 6<br>(HEX) | Data 7<br>(HEX) | 全削除<br>Data 8<br>(HEX)  |

iv) CU-DP1 と正常に接続できた場合下記の表示になります。

| erial<br>かりセージ送信<br>応答あり □<br>応答あり □<br>応答あり □<br>応答あり □<br>応答かり □<br>応答かり □<br>応答かり □<br>応答かり □<br>応答かり □<br>応答かり □<br>に<br>に<br>で<br>い<br>い<br>い<br>い<br>い<br>い<br>い<br>い<br>い<br>い<br>い<br>い<br>い | ID(DEC)<br>Data 4 Data 5 Data 6 Data 7 Data 6 (HEX)<br>(HEX) (HEX) (HEX) (HEX) |
|----------------------------------------------------------------------------------------------------|--------------------------------------------------------------------------------|
| MARAXE<br>DANボーレート 1Mbps _ 取得<br>設定<br>初期化<br>W1<br>Ext(29bit) ID (DEC) DLC Data 1 Data 2 Data 3 (HEX)<br>・ □ 0 0 0 □ □ □ □ □ 1 1 1 1 1 1 1 1 1 1 1                                                  | Data 4 Data 5 Data 6 Data 7 Data 8<br>(HEX) (HEX) (HEX) (HEX)                  |
| W1<br>Ext(29bit) ID (DEC) DLC Data 1 Data 2 Data 3<br>(HEX)<br>・ □ 0 0 0 1 1 1 1 1 1 1 1 1 1 1 1 1 1 1 1                                                                                             | Data 4 Data 5 Data 6 Data 7 Data 8<br>(HEX) (HEX) (HEX) (HEX)                  |
| Ext(29bit) ID (DEC) DLC Data 1 Data 2 Data 3 (HEX) .<br>* □ 0 0 0 □ □ □ □ 1 1行挿入                                                                                                    | Data 4 Data 5 Data 6 Data 7 Data 6<br>(HEX) HEX) HEX) HEX)                     |
| * □ 0 0 1<br>1行挿入                                                                                                    |                                                                                |
| 1行挿入                                                                                                    |                                                                                |
| W0                                                                                                    | 1行削除 全削除                                                                       |
| 99Z                                                                                                    |                                                                                |
| Ext(29bit)     ID (DEC)     DLC     Data 1<br>(HEX)     Data 2<br>(HEX)     Data 3<br>(HEX)                                                                                                    | Data 4 Data 5 Data 6 Data 7 Data 4 (HEX)                                       |
| * 🗋 0 0                                                                                                    |                                                                                |

### 4.2 CU-SW2 本体の設定状態を確認

CU-SW2 本体の現在設定されている内容を取得します。また、すべての設定を削除したい(出荷時の状態)場合は初期化を行います。

i) CU-SW2のから設定情報を取得する際は[取得]ボタンをクリックします。

設定情報を取得すると下記の表示になります。CAN メッセージが設定されていない場合は、CAN ボーレート、出力周期のみ設定値になります。

| 新言ポー<br>AN≣stマ | -ト (COM9    | ~ 报8                                                      | R                                      | 切断                                      | 応<br>応                                  | 答あり 🗌<br>答メッセージ                                  | JID(DEC)                    |                                               |                                               | 表<br>hvk                                | 示クリア<br>2ージ送信                               |
|----------------|-------------|-----------------------------------------------------------|----------------------------------------|-----------------------------------------|-----------------------------------------|--------------------------------------------------|-----------------------------|-----------------------------------------------|-----------------------------------------------|-----------------------------------------|---------------------------------------------|
| ANボ·           | -<br>レート 11 | Mbps ·                                                    | 7                                      | 取得                                      |                                         |                                                  |                             |                                               |                                               |                                         |                                             |
| 力周             | 期 10        | )ms                                                       | J 1                                    | 設定                                      |                                         |                                                  |                             |                                               |                                               |                                         |                                             |
|                |             |                                                           |                                        | 初期化                                     |                                         |                                                  |                             |                                               |                                               |                                         |                                             |
| V1             |             |                                                           |                                        |                                         |                                         | 11                                               |                             |                                               |                                               | 11                                      |                                             |
|                | Ext(29bit)  | ID (DEC)                                                  | DLC                                    | Data 1<br>(HEX)                         | Data 2<br>(HEX)                         | Data 3<br>(HEX)                                  | Data 4<br>(HEX)             | Data 5<br>(HEX)                               | Data 6<br>(HEX)                               | Data 7<br>(HEX)                         | Data 8<br>(HEX)                             |
|                |             |                                                           |                                        |                                         | 1.000                                   | 00                                               | 0.0                         | 0.4                                           | 05                                            | 06                                      | 07                                          |
|                |             | 110                                                       | 8                                      | 00                                      | 01                                      | 02                                               | 03                          | 04                                            | 00                                            | 00                                      | 01                                          |
| ·              |             | 110<br>111                                                | 8                                      | 10                                      | 01<br>11                                | 12                                               | 13                          | 14                                            | 15                                            | 16                                      | 17                                          |
| *              |             | 110<br>111<br>0                                           | 8<br>8<br>0                            | 10                                      | 11                                      | 12                                               | 13                          | 14                                            | 15                                            | 16                                      | 17                                          |
| *              |             | 110<br>111<br>0                                           | 8 0                                    | 10                                      |                                         | 02<br>12<br>1行挿入                                 | 13                          | 04<br>14<br>1行岸                               | US<br>15<br>川β余                               | 16                                      | 17<br>全背叩除                                  |
| •<br>V2        |             | 110<br>111<br>0                                           | 8                                      | 10                                      |                                         | 02<br>12<br>1行挿入                                 | 13                          | 04<br>14<br>1ŕīř                              | US<br>15<br>川际                                | 16                                      | 17<br>全削除                                   |
| •<br>•<br>V2   | Ext(29bit)  | 110<br>111<br>0<br>ID (DEC)                               | B<br>B<br>O<br>DLC                     | Data 1<br>(HEX)                         | Data 2<br>(HEX)                         | 02<br>12<br>1行挿入<br>Data 3<br>(HEX)              | Data 4<br>(HEX)             | 04<br>14<br>177F<br>Data 5<br>(HEX)           | Data 6<br>(HEX)                               | Data 7<br>(HEX)                         | 17<br>全削除<br>Data 8<br>(HEX)                |
| V2             | Ext(29bit)  | 110<br>111<br>0<br>ID (DEC)<br>210                        | 8<br>8<br>0<br>DLC<br>8                | 00<br>10<br>Data 1<br>(HEX)<br>20       | 01<br>11<br>Data 2<br>(HEX)<br>21       | 02<br>12<br>1行挿入<br>Data 3<br>(HEX)<br>22        | Data 4<br>(HEX)             | 04<br>14<br>177#<br>Data 5<br>(HEX)<br>24     | 03<br>15<br>回路<br>Data 6<br>(HEX)<br>25       | 00<br>16<br>Data 7<br>(HEX)<br>26       | 17<br>17<br>全削除<br>Data 8<br>(HEX)<br>27    |
| V2             | Ext(29bit)  | 110<br>111<br>0<br>10<br>10<br>10<br>210<br>211           | 8<br>8<br>0<br>DLC<br>8<br>8           | 00<br>10<br>Data 1<br>(HEX)<br>20<br>30 | 01<br>11<br>Data 2<br>(HEX)<br>21<br>31 | 02<br>12<br>1行挿入<br>Data 3<br>(HEX)<br>22<br>32  | Data 4<br>(HEX)<br>23<br>33 | 04<br>14<br>14<br>Data 5<br>(HEX)<br>24<br>34 | 03<br>15<br>回路<br>Data 6<br>(HEX)<br>25<br>35 | Data 7<br>(HEX)<br>26<br>36             | 17<br>全前小除<br>Data 8<br>(HEX)<br>27<br>37   |
| W2             | Ext(29bit)  | 110<br>111<br>0<br>10<br>0<br>10<br>10<br>210<br>211<br>0 | 8<br>8<br>0<br>DLC<br>8<br>8<br>8<br>0 | 00<br>10<br>Data 1<br>(HEX)<br>20<br>30 | 01<br>11<br>Data 2<br>(HEX)<br>21<br>31 | 02<br>12<br>1/行挿入<br>Data 3<br>(HEX)<br>22<br>32 | Data 4<br>(HEX)<br>23<br>33 | 04<br>14<br>14<br>Data 5<br>(HEX)<br>24<br>34 | Data 6<br>(HEX)<br>25<br>35                   | 00<br>16<br>Data 7<br>(HEX)<br>26<br>36 | 17<br>全肖川除余<br>Data 8<br>(HEX)<br>27<br>37] |
| •<br>•<br>W2   | Ext(29bit)  | 110<br>111<br>0<br>ID (DEC)                               | 8<br>0<br>DLC                          | Data 1<br>(HEX)                         | Data 2<br>(HEX)                         | 02<br>12<br>1行挿入<br>Data 3<br>(HEX)              | Data 4<br>(HEX)             | 04<br>14<br>17节<br>Data 5<br>(HEX)            | US<br>15<br>川除<br>Data 6<br>(HEX)             | 00<br>16<br>Data 7<br>(HEX)             |                                             |

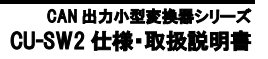

ii) CU-SW2本体の設定情報を全て削除する際は[初期化]ボタンをクリックします。 初期化を行うと下記表示が出ます。

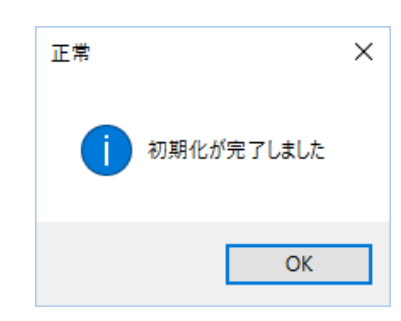

4.3 CAN メッセージの編集

DEICY

押しボタン SW1、2 に設定する CAN メッセージを入力します。

入力する値は、CAN ID 長、CAN ID、CAN メッセージ長(DLC)、CAN データです。

i) CAN メッセージ設定行に各パラメータを入力します。

例) CAN ID 長 : 標準 ID -> (Ext(29bit)のチェックなし。拡張 ID の場合はチェックします。

CAN ID : 110 CAN メッセージ長(DLC) : 8

CAN メッセージ・データ: 00,01,02,03,04,05,06,07

SW1

複数の CAN メッセージを設定する際は、次の行に CAN メッセージ情報を入力します。

SW1

| □       110       8       00       01       02       03       04       05       06       07         □       111       8       10       11       12       13       14       15       16       17         ★       □       0       0       □       □       □       □       □       □       □                                                                                                    |   | Ext(29bit) | ID  | DLC  | Data[1] | Data[2] | Data[3] | Data[4] | Data[5] | Data[6] | Data[7] | Data[8] |
|----------------------------------------------------------------------------------------------------|---|------------|-----|------|---------|---------|---------|---------|---------|---------|---------|---------|
| Image: 10 minipage         11 minipage         13 minipage         14 minipage         16 minipage         17 minipage         17 minipage         18 minipage         14 minipage         16 minipage         17 minipage         17 minipage         18 minipage         14 minipage         16 minipage         17 minipage         18 minipage         14 minipage         16 minipage         17 minipage         18 minipage         14 minipage         16 minipage         17 minipage         18 minipage         14 minipage         16 minipage         17 minipage         18 minipage         18 minipage         14 minipage         16 minipage         17 minipage         18 minipage         18 minipage         14 minipage         16 minipage         17 minipage         18 minipage         14 minipage         16 minipage         17 minipage         18 minipage         18 minipage         14 minipage         16 minipage         17 minipage         18 minipage         18 minipage <td></td> <td></td> <td>110</td> <td>8</td> <td>00</td> <td>01</td> <td>02</td> <td>03</td> <td>04</td> <td>05</td> <td>06</td> <td>07</td> |   |            | 110 | 8    | 00      | 01      | 02      | 03      | 04      | 05      | 06      | 07      |
| ₭                                                                                                    |   |            | 111 | 8    | 10      | 11      | 12      | 13      | 14      | 15      | 16      | 17      |
|                                                                                                    | * |            | 0   | 0    |         |         | 1       |         |         |         |         |         |
|                                                                                                    |   |            |     | 1.55 |         |         |         |         |         |         |         |         |
|                                                                                                    |   |            |     | 1.55 |         |         |         |         |         |         |         |         |
|                                                                                                    |   |            |     |      |         |         |         |         |         |         |         |         |
|                                                                                                    |   |            |     |      |         |         |         |         |         |         |         |         |
|                                                                                                    |   |            |     | 12   |         |         |         |         |         |         |         |         |
|                                                                                                    |   |            |     |      |         |         |         |         |         |         |         |         |
|                                                                                                    |   |            |     |      |         |         |         |         |         |         |         |         |
|                                                                                                    |   |            |     |      |         |         |         |         |         |         |         |         |
|                                                                                                    |   |            |     |      |         |         |         |         |         |         |         |         |

### ii) 1行挿入

CAN メッセージを1行挿入したい場合は、挿入したい場所の次の行を選択し[1行挿入]ボタンをクリックします。

例)1行目と2行目の間に1行挿入する際は、2行目を選択(一番左の▶部をクリック)します。

| □       110       8       00       01       02       03       04       05       06       0         ▶       □       111       8       10       11       12       13       14       15       16       1         ★       □       0       0       0       0       0       0       0       0       0       0       0       0       0       0       0       0       0       0       0       0       0       0       0       0       0       0       0       0       0       0       0       0       0       0       0       0       0       0       0       0       0       0       0       0       0       0       0       0       0       0       0       0       0       0       0       0       0       0       0       0       0       0       0       0       0       0       0       0       0       0       0       0       0       0       0       0       0       0       0       0       0       0       0       0       0       0       0       0       0       0       0 </th <th>110       8       00       01       02       03       04       05       06       07         111       8       10       11       12       13       14       15       16       17         0       0       0       0       0       0       0       0       0       0       0       0       0       0       0       0       0       0       0       0       0       0       0       0       0       0       0       0       0       0       0       0       0       0       0       0       0       0       0       0       0       0       0       0       0       0       0       0       0       0       0       0       0       0       0       0       0       0       0       0       0       0       0       0       0       0       0       0       0       0       0       0       0       0       0       0       0       0       0       0       0       0       0       0       0       0       0       0       0       0       0       0       0       0       0       0&lt;</th> <th>1</th> <th>Ext(29bit)</th> <th>ID</th> <th>DLC</th> <th>Data[1]</th> <th>Data[2]</th> <th>Data[3]</th> <th>Data[4]</th> <th>Data[5]</th> <th>Data[6]</th> <th>Data[7]</th> <th>Data[8]</th> | 110       8       00       01       02       03       04       05       06       07         111       8       10       11       12       13       14       15       16       17         0       0       0       0       0       0       0       0       0       0       0       0       0       0       0       0       0       0       0       0       0       0       0       0       0       0       0       0       0       0       0       0       0       0       0       0       0       0       0       0       0       0       0       0       0       0       0       0       0       0       0       0       0       0       0       0       0       0       0       0       0       0       0       0       0       0       0       0       0       0       0       0       0       0       0       0       0       0       0       0       0       0       0       0       0       0       0       0       0       0       0       0       0       0       0       0<                                                                                                    | 1 | Ext(29bit) | ID  | DLC | Data[1] | Data[2] | Data[3] | Data[4] | Data[5] | Data[6] | Data[7] | Data[8] |
|----------------------------------------------------------------------------------------------------|----------------------------------------------------------------------------------------------------|---|------------|-----|-----|---------|---------|---------|---------|---------|---------|---------|---------|
| Image: 111         10         11         12         13         14         15         16         1           ★         □         0         0         0         0         0         0         0         0         0         0         0         0         0         0         0         0         0         0         0         0         0         0         0         0         0         0         0         0         0         0         0         0         0         0         0         0         0         0         0         0         0         0         0         0         0         0         0         0         0         0         0         0         0         0         0         0         0         0         0         0         0         0         0         0         0         0         0         0         0         0         0         0         0         0         0         0         0         0         0         0         0         0         0         0         0         0         0         0         0         0         0         0         0         0                                                                                                    | 111         8         10         11         12         13         14         15         16         17           0         0         0         0         0         0         0         0         0         0         0         0         0         0         0         0         0         0         0         0         0         0         0         0         0         0         0         0         0         0         0         0         0         0         0         0         0         0         0         0         0         0         0         0         0         0         0         0         0         0         0         0         0         0         0         0         0         0         0         0         0         0         0         0         0         0         0         0         0         0         0         0         0         0         0         0         0         0         0         0         0         0         0         0         0         0         0         0         0         0         0         0         0         0         0 <td< th=""><th></th><th></th><th>110</th><th>8</th><th>00</th><th>01</th><th>02</th><th>03</th><th>04</th><th>05</th><th>06</th><th>07</th></td<> |   |            | 110 | 8   | 00      | 01      | 02      | 03      | 04      | 05      | 06      | 07      |
| * 0 0                                                                                                    |                                                                                                    | • |            | 111 | 8   | 10      | 11      | 12      | 13      | 14      | 15      | 16      | 17      |
|                                                                                                    |                                                                                                    | * |            | 0   | 0   |         | 1       |         |         |         |         |         |         |
|                                                                                                    |                                                                                                    |   |            |     |     |         |         |         |         |         |         |         |         |
|                                                                                                    |                                                                                                    |   |            |     |     |         |         |         |         |         |         |         |         |
|                                                                                                    |                                                                                                    |   |            |     |     |         |         |         |         |         |         |         |         |
|                                                                                                    |                                                                                                    |   |            |     |     |         |         |         |         |         |         |         |         |

[1行挿入]ボタンをクリックすると、下図のように1行挿入されます。

| 110   | 8 | 0.0    |          |             | Data[4]        | Dara[0]           | Data[b]              | Data[/]                 | Data[8]                    |
|-------|---|--------|----------|-------------|----------------|-------------------|----------------------|-------------------------|----------------------------|
| 1 223 |   | 00     | 01       | 02          | 03             | 04                | 05                   | 06                      | 07                         |
| 0     | 0 |        |          |             |                |                   |                      |                         |                            |
| 111   | 8 | 10     | 11       | 12          | 13             | 14                | 15                   | 16                      | 17                         |
| 0     | 0 |        |          |             |                |                   |                      |                         |                            |
|       | 0 | 1111 8 | 111 8 10 | 111 8 10 11 | 111 8 10 11 12 | 111 8 10 11 12 13 | 111 8 10 11 12 13 14 | 111 8 10 11 12 13 14 15 | 111 8 10 11 12 13 14 15 16 |

#### ii) 1 行削除

CAN メッセージを1行削除したい場合は、削除したい行を選択し[1行削除]ボタンをクリックします。

例) 2 行目を削除したい場合は、2 行目を選択(一番左の▶部をクリック)し、[1 行削除]をクリックします。

| □       110       8       00       01       02       03       04       05       06       0         □       111       8       10       11       12       13       14       15       16                                                                                                    | 07 |
|----------------------------------------------------------------------------------------------------|----|
| 0         0         0         0         0         0         0         0         0         0         0         0         0         0         0         0         0         0         0         0         0         0         0         0         0         0         0         0         0         0         0         0         0         0         0         0         0         0         0         0         0         0         0         0         0         0         0         0         0         0         0         0         0         0         0         0         0         0         0         0         0         0         0         0         0         0         0         0         0         0         0         0         0         0         0         0         0         0         0         0         0         0         0         0         0         0         0         0         0         0         0         0         0         0         0         0         0         0         0         0         0         0         0         0         0         0         0 |    |
|                                                                                                    |    |
|                                                                                                    | 17 |
| * 🗌 0 0                                                                                                    |    |

#### iii) 全削除

CAN メッセージをすべて削除したい場合は、[全削除]ボタンをクリックします。

- 4.4 CAN ボーレート、出力周期、CAN メッセージを CU-SW2 に設定
  - i) 4.1 項の方法で CU-SW2 本体と通信ポートの接続を行います。
  - ii) 4.3 項の方法で CAN メッセージの編集を行います。
  - iii) CAN 設定部の CAN ボーレートを選択します。
  - iv) CAN 設定部の出力周期を選択します。

v) CAN 設定部の[設定]ボタンをクリックすると、CU-SW2本体に設定情報が送信されます。

| CANボーレート | 1Mbps | ~ 耳 | 阴  |
|----------|-------|-----|----|
| 出力周期     | 10ms  | - 5 | 淀  |
|          | - 10  | 初   | 期化 |

設定が終了すると下記の画面が表示されます。

| шњ | ~         |
|----|-----------|
| 0  | 設定が完了しました |
|    | ОК        |

### 4.5 メッセージ送信

CU-SW2本体と接続している時、CU-SW2本体の CAN ポートから CAN メッセージを送信することができます。

- ・CAN メッセージ送信後、送信先の機器が応答メッセージを返信しない場合
- i) 送信したい CAN メッセージを選択し、[メッセージ送信]をクリックします。

| 動信ポ∽<br>AN設う<br>CANボ<br>出力周 | -ト COM9<br>定<br>ーレート [11<br>期 [11 | マー 接続<br>Mbps<br>Oms |     | 切断<br>取得<br>設定  | 」  応<br>応<br>]<br>] | 答あり 🗌<br>客メッセージ | ID(DEC)         |                 |                 | ייש<br>ועל      | 2-9送付           |
|-----------------------------|-----------------------------------|----------------------|-----|-----------------|---------------------|-----------------|-----------------|-----------------|-----------------|-----------------|-----------------|
| W1                          | 1                                 |                      |     | 100010          |                     | -               | 1               |                 |                 | 11              |                 |
|                             | Ext(29bit)                        | ID (DEC)             | DLC | Data 1<br>(HEX) | Data 2<br>(HEX)     | Data 3<br>(HEX) | Data 4<br>(HEX) | Data 5<br>(HEX) | Data 6<br>(HEX) | Data 7<br>(HEX) | Data 8<br>(HEX) |
| •                           |                                   | 110                  | 8   | 00              | 01                  | 02              | 03              | 04              | 05              | 06              | 07              |
|                             |                                   | 111                  | 8   | 10              | 11                  | 12              | 13              | 14              | 15              | 16              | 17              |
|                             |                                   |                      |     |                 | [                   | 1行捕入            | 1               | 1行首             | IIRe            |                 | 全省北条            |
| W2                          |                                   |                      |     |                 |                     | 3(11+2)         | ·               |                 | 11-01           |                 | 111111          |
|                             | Ext(29bit)                        | ID (DEC)             | DLC | Data 1<br>(HEX) | Data 2<br>(HEX)     | Data 3<br>(HEX) | Data 4<br>(HEX) | Data 5<br>(HEX) | Data 6<br>(HEX) | Data 7<br>(HEX) | Data 8<br>(HEX) |
| •                           |                                   | 210                  | 8   | 20              | 21                  | 22              | 23              | 24              | 25              | 26              | 27              |
|                             |                                   | 211                  | 8   | 30              | 31                  | 32              | 33              | 34              | 35              | 36              | 37              |
|                             |                                   | 10                   | 0   |                 |                     |                 |                 |                 |                 |                 |                 |

ii)送信後、確認ウインドウに下記の様なメッセージが表示されます。

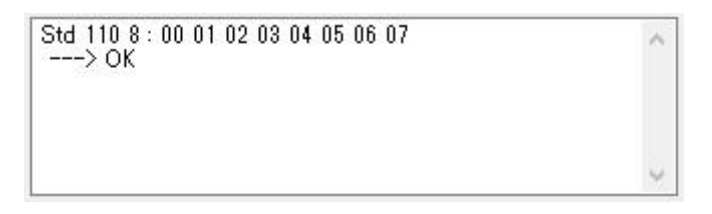

・CAN メッセージ送信後、送信先の機器が応答メッセージを返信する場合

i)送信したい CAN メッセージを選択後、[応答あり]をチェック、応答メッセージ ID に応答メッセージの CAN ID を設定し[メッセージ送信]をクリックします。

| 10101          |                      |                                  |                         |                             |                             |                                     |                             |                                    |                                    |                             |                                       |
|----------------|----------------------|----------------------------------|-------------------------|-----------------------------|-----------------------------|-------------------------------------|-----------------------------|------------------------------------|------------------------------------|-----------------------------|---------------------------------------|
| ial            |                      |                                  |                         |                             | <u>ارد ا</u>                | コージ送信                               |                             |                                    |                                    | +                           |                                       |
| 信ポート           | COM9                 | ~ 搦                              | 売                       | 切断                          | 応行                          | 寄あり 🗹                               |                             |                                    |                                    | 泰                           | ホクリア                                  |
| 1=7            |                      |                                  |                         |                             | 応行                          | 答メッセージ                              | ID(DEC)                     | 111                                |                                    | אשל                         | 2ージ送(                                 |
| NEX正<br>NNポール。 | _k 🕕                 | Whee                             |                         | 町/母                         |                             |                                     |                             |                                    |                                    |                             | -                                     |
|                | -r [1                | Mohs                             | <u> </u>                | 비지하                         |                             |                                     |                             |                                    |                                    |                             |                                       |
| 力周期            | 10                   | )ms                              | <u> </u>                | 設定                          |                             |                                     |                             |                                    |                                    |                             |                                       |
|                |                      |                                  |                         | 初期化                         |                             |                                     |                             |                                    |                                    |                             |                                       |
| '1             |                      |                                  |                         |                             |                             |                                     |                             |                                    |                                    |                             |                                       |
| Ext            | t(29bit)             | ID (DEC)                         | DLC                     | Data 1<br>(HEX)             | Data 2<br>(HEX)             | Data 3<br>(HEX)                     | Data 4<br>(HEX)             | Data 5<br>(HEX)                    | Data 6<br>(HEX)                    | Data 7<br>(HEX)             | Data 8<br>(HEX)                       |
|                |                      | 110                              | 8                       | 00                          | 01                          | 02                                  | 03                          | 04                                 | 05                                 | 06                          | 07                                    |
|                |                      | 111                              | 8                       | 10                          | 11                          | 12                                  | 13                          | 14                                 | 15                                 | 16                          | 17                                    |
|                |                      | 112K                             | 1.4.2                   | 10221                       | 10.000                      | 1.2.6                               |                             |                                    |                                    |                             |                                       |
| ,              |                      | 0                                | 0                       |                             |                             |                                     |                             |                                    |                                    |                             |                                       |
|                |                      | 0                                | 0                       |                             |                             | 1/~挿入                               |                             | 1/-18                              | IIR¢                               |                             | 今背順全                                  |
| /2             |                      | 0                                | 0                       |                             | [                           | 1行挿入                                | ŝ                           | 1行背                                | 川际余                                |                             | 全削除                                   |
| 2<br>Ex        | ct(29bit)            | 0<br>ID (DEC)                    | 0<br>DLC                | Data 1<br>(HEX)             | Data 2<br>(HEX)             | 1行挿入<br>Data 3<br>(HEX)             | Data 4<br>(HEX)             | 1行前<br>Data 5<br>(HEX)             | 山除<br>Data 6<br>(HEX)              | Data 7<br>(HEX)             | 全肖/I除<br>Data {<br>(HEX)              |
| 2<br>Ex        | ct(29bit)            | 0<br>ID (DEC)<br>210             | 0<br>DLC<br>8           | Data 1<br>(HEX)<br>20       | Data 2<br>(HEX)<br>21       | 1行挿入<br>Data 3<br>(HEX)<br>22       | Data 4<br>(HEX)<br>23       | 1行前<br>Data 5<br>(HEX)<br>24       | Data 6<br>(HEX)<br>25              | Data 7<br>(HEX)<br>26       | 全肖明除<br>Data {<br>(HEX)<br>27         |
| '2<br>Ex       | ct(29bit)            | 0<br>ID (DEC)<br>210<br>211      | 0<br>DLC<br>8<br>8      | Data 1<br>(HEX)<br>20<br>30 | Data 2<br>(HEX)<br>21<br>31 | 1行挿入<br>Data 3<br>(HEX)<br>22<br>32 | Data 4<br>(HEX)<br>23<br>33 | 1行前<br>Data 5<br>(HEX)<br>24<br>34 | 川除<br>Data 6<br>(HEX)<br>25<br>35  | Data 7<br>(HEX)<br>26<br>36 | 全肖/I除<br>Data 8<br>(HEX)<br>27<br>37  |
| /2<br>Ex       | ct(29bit)            | 0<br>ID (DEC)<br>210<br>211<br>0 | 0<br>DLC<br>8<br>8<br>0 | Data 1<br>(HEX)<br>20<br>30 | Data 2<br>(HEX)<br>21<br>31 | 1行挿入<br>Data 3<br>(HEX)<br>22<br>32 | Data 4<br>(HEX)<br>23<br>33 | 1行前<br>Data 5<br>(HEX)<br>24<br>34 | Data 6<br>(HEX)<br>25<br>35        | Data 7<br>(HEX)<br>26<br>36 | 全肖明余<br>Data 8<br>(HEX)<br>27<br>37   |
| 2<br>Ex        | ct(29bit)            | 0<br>ID (DEC)<br>210<br>211<br>0 | 0<br>DLC<br>8<br>8<br>0 | Data 1<br>(HEX)<br>20<br>30 | Data 2<br>(HEX)<br>21<br>31 | 1行挿入<br>Data 3<br>(HEX)<br>22<br>32 | Data 4<br>(HEX)<br>23<br>33 | 1行前<br>Data 5<br>(HEX)<br>24<br>34 | Data 6<br>(HEX)<br>25<br>35        | Data 7<br>(HEX)<br>26<br>36 | 全肖//除<br>Data {<br>(HEX)<br>27<br>37  |
| /2<br>Ex       | ct(29bit)            | 0<br>ID (DEC)<br>210<br>211<br>0 | 0<br>DLC<br>8<br>8<br>0 | Data 1<br>(HEX)<br>20<br>30 | Data 2<br>(HEX)<br>21<br>31 | 1行挿入<br>Data 3<br>(HEX)<br>22<br>32 | Data 4<br>(HEX)<br>23<br>33 | 1行前<br>Data 5<br>(HEX)<br>24<br>34 | Data 6<br>(HEX)<br>25<br>35        | Data 7<br>(HEX)<br>26<br>36 | 全肖/I除<br>Data 8<br>(HEX)<br>27<br>37  |
| /2<br>Ex       | <pre>ct(29bit)</pre> | 0<br>ID (DEC)<br>210<br>211<br>0 | 0<br>DLC<br>8<br>8<br>0 | Data 1<br>(HEX)<br>20<br>30 | Data 2<br>(HEX)<br>21<br>31 | 1行挿入<br>Data 3<br>(HEX)<br>22<br>32 | Data 4<br>(HEX)<br>23<br>33 | 1行前<br>Data 5<br>(HEX)<br>24<br>34 | 川β余<br>Data 6<br>(HEX)<br>25<br>35 | Data 7<br>(HEX)<br>26<br>36 | 全肖明余<br>Data {<br>(HEX)<br>27<br>37   |
| /2<br>Ex       | ct(29bit)            | 0<br>ID (DEC)<br>210<br>211<br>0 | 0<br>DLC<br>8<br>8<br>0 | Data 1<br>(HEX)<br>20<br>30 | Data 2<br>(HEX)<br>21<br>31 | 1行挿入<br>Data 3<br>(HEX)<br>22<br>32 | Data 4<br>(HEX)<br>23<br>33 | 1行前<br>Data 5<br>(HEX)<br>24<br>34 | 山路余<br>Data 6<br>(HEX)<br>25<br>35 | Data 7<br>(HEX)<br>26<br>36 | 全肖·//除<br>Data (<br>(HEX)<br>27<br>37 |

ii)送信後、応答メッセージを受信すると受信内容が確認ウインドウに表示されます。

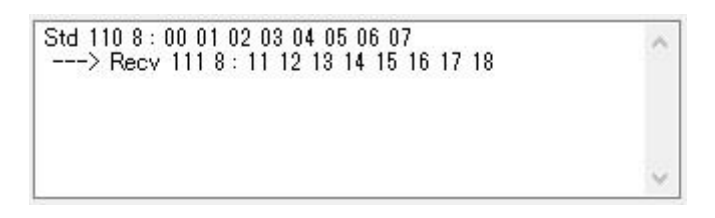

4.6 CAN メッセージ情報をファイルに保存

SW1、SW2 各々に設定した CAN メッセージをファイルの保存することができます。

i) 左上の「ファイル」をクリックし、「名前を付けて保存(A)…」をクリックします。

|                  |                | RE ((O)                |                                               | ~                                         |                             | k_stis¥/≞                   |                             |                             |                             |                             |                             |
|------------------|----------------|------------------------|-----------------------------------------------|-------------------------------------------|-----------------------------|-----------------------------|-----------------------------|-----------------------------|-----------------------------|-----------------------------|-----------------------------|
| SN               |                | 開((0)                  |                                               | Ct                                        | rl+O                        |                             |                             |                             |                             | 表                           | 気がア                         |
| Sw               | v2 🕨           | 名前を付け                  | た保存(                                          | (A) Ct                                    | rl+A                        | 8000 📋                      |                             |                             |                             |                             |                             |
| ANEQ             | ł <del>ب</del> |                        |                                               |                                           | 応                           | 答メッセーシ                      | 7ID(DEC)                    |                             |                             | 764                         | セージ送信                       |
| CAN              | ≪∈<br>ボーレート [1 | Mbps                   | 7                                             | 取得                                        |                             |                             |                             |                             |                             |                             | 9                           |
| L + E            |                | 0                      | 5 6                                           | =几                                        |                             |                             |                             |                             |                             |                             |                             |
| <b>HE A 11</b> 2 |                | 110000                 |                                               |                                           |                             |                             |                             |                             |                             |                             |                             |
| 五/ ));           |                | ums                    |                                               | 設定                                        |                             |                             |                             |                             |                             |                             |                             |
| ш/ J#            |                | ums                    |                                               | <sup>設定</sup><br>初期化                      |                             |                             |                             |                             |                             |                             |                             |
| ±∕‰<br>₩1        |                | ums                    |                                               | 初期化                                       |                             |                             |                             |                             |                             |                             |                             |
| ₩1               | Ext(29bit)     | ID (DEC)               |                                               | ix定<br>初期化<br>Data 1<br>(HEX)             | Data 2<br>(HEX)             | Data 3<br>(HEX)             | Data 4<br>(HEX)             | Data 5<br>(HEX)             | Data 6<br>(HEX)             | Data 7<br>(HEX)             | Data 8<br>(HEX)             |
| ₩1<br>►          | Ext(29bit)     | ID (DEC)               | DLC<br>8                                      | ix定<br>初期化<br>Data 1<br>(HEX)<br>00       | Data 2<br>(HEX)<br>01       | Data 3<br>(HEX)<br>02       | Data 4<br>(HEX)<br>03       | Data 5<br>(HEX)<br>04       | Data 6<br>(HEX)<br>05       | Data 7<br>(HEX)<br>06       | Data 8<br>(HEX)<br>07       |
| ₩1<br>▶          | Ext(29bit)     | ID (DEC)<br>110<br>111 | <ul> <li>DLC</li> <li>8</li> <li>8</li> </ul> | ax定<br>初期化<br>Data 1<br>(HEX)<br>00<br>10 | Data 2<br>(HEX)<br>01<br>11 | Data 3<br>(HEX)<br>02<br>12 | Data 4<br>(HEX)<br>03<br>13 | Data 5<br>(HEX)<br>04<br>14 | Data 6<br>(HEX)<br>05<br>15 | Data 7<br>(HEX)<br>06<br>16 | Data 8<br>(HEX)<br>07<br>17 |

ii) ファイル名を入力して[保存(S)]をクリックします。

| → · · · · · · · · · · · · · · · · · · ·                                                                                                    |                |                    | ~ Ö          | CU-SW2の検索 |   | P |
|----------------------------------------------------------------------------------------------------|----------------|--------------------|--------------|-----------|---|---|
| 理 ▼ 新しいフォルダー                                                                                                    |                |                    |              |           | - | 0 |
| <ul> <li>● 画像</li> <li>◆ 名前</li> <li>◆ 新しいフォルダー</li> <li>● PC</li> <li>◆ グウンロード</li> <li>● デスクトップ</li> <li>● ビクチャ</li> <li>● ビクチャ</li> <li>● ビクチャ</li> <li>● ビクチャ</li> <li>● ビクチャ</li> <li>● エージック</li> <li>* Windows (C:)</li> <li>■ RECOVERY (D:)</li> <li>■ ボリューム (F:)</li> <li>● メットワーク</li> </ul> | 更新日時<br>検索条件に一 | 種類<br>致する項目はありません。 | <i></i> ₩1,7 |           |   |   |
| ファイル名(N): test                                                                                                    |                |                    |              |           |   |   |
| ファイルの種類(T)・ SW2ファイル(* SW2)                                                                                                    |                |                    |              |           |   | - |

iii)保存が終了すると下記画面が表示されます。

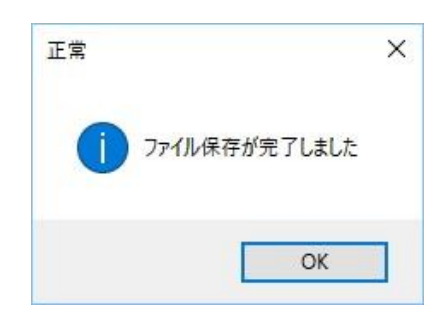

#### 4.7 CAN メッセージ情報ファイルの読み込み

4.6 項で保存した CAN メッセージ情報ファイルを読み込みます。

i) 左上の「ファイル」をクリックし、「開く(o)…」をクリックします。

| CAN設定<br>CANボーレート [1]<br>出力周期 [1] | Mbps v      | 取得 設定     |        | 339U-> | ID(DEC) |        |        | 791    | 2-20   |
|-----------------------------------|-------------|-----------|--------|--------|---------|--------|--------|--------|--------|
|                                   |             | 初期化       | t<br>T |        |         |        |        |        |        |
| W1                                | ID (DEC) DI | LC Data 1 | Data 2 | Data 3 | Data 4  | Data 5 | Data 6 | Data 7 | Data { |
| •                                 | 0 0         | (HEX)     | (HEX)  | (HEX)  | (HEX)   | (HEX)  | (HEX)  | (HEX)  | (HEX)  |

ii) ファイル名を入力して[開く(o)]をクリックします。

| Σ HIL<br>← → ~ ↑ <mark>↓</mark> > F | PC > デスクトップ > CU-SW2  |                  |          | ٽ <i>ب</i> | CU-SW2の検索     |       | م |
|-------------------------------------|-----------------------|------------------|----------|------------|---------------|-------|---|
| 整理 ▼ 新しいフォルタ                        | L.                    |                  |          |            |               | a 🕶 🛄 | 0 |
| 5 F#1X7F                            | 名前                    | 更新日時             | 種類       | サイズ        |               |       |   |
| 易 画像<br>■ 新しいフォルダー                  | 🖺 test.sw2            | 2016/12/02 16:21 | SW2 ファイル | 1          | КВ            |       |   |
| PC                                  |                       |                  |          |            |               |       |   |
| ↓ ダウンロード                            |                       |                  |          |            |               |       |   |
| 💻 デスクトップ                            |                       |                  |          |            |               |       |   |
| 🗎 ドキュメント                            |                       |                  |          |            |               |       |   |
| 📰 ピクチャ                              |                       |                  |          |            |               |       |   |
| 🔛 ビデオ                               |                       |                  |          |            |               |       |   |
| 🎝 ミュージック                            |                       |                  |          |            |               |       |   |
| 🏪 Windows (C:)                      |                       |                  |          |            |               |       |   |
| RECOVERY (D:)                       |                       |                  |          |            |               |       |   |
|                                     |                       |                  |          |            |               |       |   |
| 🕳 ボリューム (F:)                        |                       |                  |          |            |               |       |   |
| ボリューム (F:)                          |                       |                  |          |            |               |       |   |
| ■ ボリューム (F:)  オットワーク   ファ4          | ,<br>(ル名(N): test.sw2 |                  |          | ~          | SW2ファイル(*.SW2 | 2)    | ~ |

iii) CAN メッセージ情報が表示されます。

| AN設)<br>ANボ | ート COM9<br>定<br>ニーレート [1]<br>11日 「11 | Mbps     |     | 取得              |                 | Bang []<br>客メッセージ | JID(DEC)        |                 |                 | לא              | セージ送け           |
|-------------|--------------------------------------|----------|-----|-----------------|-----------------|-------------------|-----------------|-----------------|-----------------|-----------------|-----------------|
| 87)18       |                                      | Jms      |     | 初期化             |                 |                   |                 |                 |                 |                 |                 |
|             | Ext(29bit)                           | ID (DEC) | DLC | Data 1<br>(HEX) | Data 2<br>(HEX) | Data 3<br>(HEX)   | Data 4<br>(HEX) | Data 5<br>(HEX) | Data 6<br>(HEX) | Data 7<br>(HEX) | Data 8<br>(HEX) |
|             |                                      | 110      | 8   | 00              | 01              | 02                | 03              | 04              | 05              | 06              | 07              |
|             |                                      | 111      | 8   | 10              | 11              | 12                | 13              | 14              | 15              | 16              | 17              |
|             |                                      |          |     |                 |                 | 1行挿入              | x               | 1行背             | 训除              |                 | 全削除             |
| W2          |                                      |          |     |                 |                 |                   |                 |                 |                 |                 |                 |
|             | Ext(29bit)                           | ID (DEC) | DLC | Data 1<br>(HEX) | Data 2<br>(HEX) | Data 3<br>(HEX)   | Data 4<br>(HEX) | Data 5<br>(HEX) | Data 6<br>(HEX) | Data 7<br>(HEX) | Data<br>(HEX)   |
| •           |                                      | 0        | 0   |                 |                 | 2011              |                 |                 |                 | -               |                 |
|             |                                      |          |     |                 |                 |                   |                 |                 |                 |                 |                 |

4.8 通信ポートの切断

設定の確認、更新が終了したら、CU-SW2本体との接続を切断します。

i) [切断]ボタンをクリックします。

ii) USB ケーブルをパソコンから抜きます。

設定を変更した際は、CU-SW2本体の電源を一度 OFF してから再度 ON して使用してください。

CAN 出カ小型変換器シリーズ CU-SW2 仕様・取扱説明書

### 改定履歴

| 2017/3/17 | Rev. 1.02 | CAN コネクタ電源ピン配置変更に伴い |
|-----------|-----------|---------------------|
|           |           | 仕様の内容を変更            |
| 2017/2/22 | Rev. 1.01 | ソフトウェア修正・誤字修正       |
| 2017/1/31 | Rev. 1.00 | 初版                  |